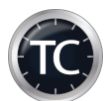

### Technisches Handbuch für die Online-Funktionalitäten von TimeControl

| Inhalt                                                                                 |       |
|----------------------------------------------------------------------------------------|-------|
| Technisches Handbuch für die Online-Funktionalitäten von TimeControl                   | 1     |
| Technische Voraussetzungen                                                             | 2     |
| Technische Ausschlüsse                                                                 | 2     |
| Modul E-Mail                                                                           |       |
| Einrichtung eines E-Mail-Kontos                                                        |       |
| TC eigenes Konto laden                                                                 | 4     |
| Modul SMS                                                                              | 5     |
| Einrichtung von TimeControl zur Nutzung mit GTX                                        | 6     |
| Sie haben bereits einen SMS Account und möchten nun Ihre TimeControl Software einricht | :en 6 |
| Einrichtung Lox24                                                                      | 10    |
| Einrichtung eines SMS-Kontos                                                           | 13    |
| Hinterlegung-E-Mail -Adresse/ Handynummer                                              | 15    |
| SMS-Eingabe                                                                            | 16    |
| E-Mail Eingabe                                                                         | 17    |
| Einverständniserklärung für Recall                                                     | 17    |
| Hinterlegung E-Mail-Adresse / Handynummer ohne Terminerinnerungsfunktion               | 18    |
| Schreiben von E-Mails / SMS-Nachrichten                                                | 19    |
| Versandliste für Terminerinnerungen                                                    | 20    |
| Synchtc Einstellungen                                                                  | 21    |
| Fehlerprotokoll                                                                        | 23    |
| Termine für die Online-Terminvergabe freigeben                                         | 24    |
| Online-Termine ablehnen / bestätigen                                                   | 25    |
| Bitte beachten Sie das es 2 Reiter bei den Online-Terminanfragen gibt:                 | 26    |
| Versandtexte                                                                           | 27    |
| Kategorie-Eigenschaften für Online-Termine                                             | 28    |
| Beispiel eines Terminpools:                                                            | 30    |
| Ansicht für den Patienten in der Online-Terminvergabe:                                 | 32    |
| Ansicht in der Praxis bei Terminanfrage                                                | 33    |
| Einbindung der Online-Terminvergabe in Ihre Homepage                                   | 34    |
| Beispiel 1: Verlinkung                                                                 | 34    |
| Datenschutz                                                                            | 35    |

### Technische Voraussetzungen

- TimeControl inkl. Modul E-Mails / SMS oder Online-Terminvergabe.
- Rechner mit aktiver Internetverbindung und geeigneter Sicherheitssoftware.
- Rechner mit aktuellem Windows-Betriebssystem

Folgende E-Mail-Provider werden unterstützt

• IONOS by 1&1

Es können auch andere E-Mail-Provider, ohne Unterstützung, auf eigene Verantwortung genutzt werden.

#### Folgende Ports (ausgehend) müssen freigegeben werden:

| Portnummer ( <b>TCP)</b> | Verwendungszweck                  | Pflicht |
|--------------------------|-----------------------------------|---------|
| 51241                    | Bereitstellung der Online-Termine | х       |
| 995 (SSL)                | Abruf Terminanfragen              | х       |
| 465 (SSL)                | Senden von Terminbestätigungen    | х       |

#### Des Weiteren müssen folgende IP-Adresse und Hosts erreichbar sein:

- 89.22.102.191
- pop.1und1.de / pop.ionos.de
- smtp.1und1.de / smtp.ionos.de

# In der Sicherheitssoftware müssen folgende Anwendungen uneingeschränkten Zugriff auf das Internet haben:

- c:\terminkalender\termin.exe
- c:\terminkalender\synchtc.exe
- c:\terminkalender\webupdater.exe

#### Technische Ausschlüsse

Proxy-Server

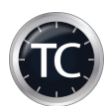

### **Modul E-Mail**

Mit Hilfe des E-Mail-Moduls können Sie direkt aus TimeControl heraus E-Mails an Ihre Patienten versenden.

Folgende Funktionalitäten stehen aktuell zur Verfügung:

- Individuelle E-Mail an einen Patienten
- Terminablehnung / Terminbestätigung von Online-Terminen
- Terminerinnerung per E-Mail
- Terminzettel per E-Mail

#### **Einrichtung eines E-Mail-Kontos**

Gehen Sie in TimeControl über TC  $\rightarrow$  Einstellungen  $\rightarrow$  Allgemeine Einstellungen auf Punkt 9. E-Mail & SMS

| instellungen                |                       |                                       |                                  |         |                              |         |         |            |              |         |
|-----------------------------|-----------------------|---------------------------------------|----------------------------------|---------|------------------------------|---------|---------|------------|--------------|---------|
|                             |                       |                                       |                                  |         |                              |         |         |            |              |         |
| zurück weiter               | Speichern             |                                       |                                  |         |                              |         |         |            |              | Beender |
| Lokale Einstellungen        | -9.1. F Mail & SMS Ko | nten (Globa                           | nl)                              |         |                              |         |         |            |              |         |
| 1. Lokale Darstellung       | +                     |                                       |                                  |         | $\langle \mathbf{x} \rangle$ |         |         | V          | •            |         |
| 2. Lokales Verhalten von TC | Hinzufügen Sı         | peichern                              | Löschen                          |         | Prüfung                      | St      | andarde | instellung | gen E-Mail s | etzen   |
| . Lokale Druckeinstellungen | Nummer:               | 1                                     |                                  |         | Name:                        | E-Mail  |         |            |              |         |
| . Lokale Verwaltung         | Kontotyp              | E-Mail                                |                                  | ~       | Konto ist                    | Stand   | ard:    | Ja         |              | ~       |
| . Gruppen für Übersichten   | Konto gehört Praxis:  | *                                     |                                  | ~       | Neues M                      | odul nu | itzen:  | ja         |              | ~       |
| . Verwaltung                | PAS:                  | smtp.1und1                            | .de                              |         |                              |         |         |            |              |         |
| lobale Einstellungen        | Benutzername:         | info@medx                             | so.de                            |         |                              |         |         |            |              |         |
| Globale Finstellungen       | Passwort:             | •••••                                 | •••                              |         | Port: 46                     | 5       | Typ: Ir | nplizit    |              | ~       |
| Ambdates & Terrispettal     | E-Mailadresse:        | info@medx                             | so.de                            |         |                              |         | ICL: ja | •          |              | ~       |
| Arztoaten & Terminzettei    | E-Mail Kopf:          |                                       |                                  |         |                              |         |         |            | 0            |         |
| . E-Mail & SMS              | E-Mail Fuß:           | Besuchen S                            | Sie uns im Interne               | et unte | er:                          |         |         |            | ^            |         |
| <u>FimeControl Lizenzen</u> |                       | http://www                            | .demo.arztpraxis                 | -term   | ine.de                       |         |         |            | ~            |         |
| 10. Lizenzübersicht         | Anbieter:             |                                       | SMS-Gateway                      | y:      |                              |         |         |            |              |         |
| 1. TimeControl bestellen    | Service-ID            | · · · · · · · · · · · · · · · · · · · | <ul> <li>SMS-Schlüsse</li> </ul> | el:     |                              |         |         |            |              |         |
|                             | Absenderkennung:      |                                       |                                  |         | Account:                     |         |         |            |              |         |
|                             | SMS-Konto eröffnen:   | Anbi                                  | ieterseite aufrufen              |         | Tage:                        | 1       | Та      | g + 7:     | Ja           | ~       |
|                             | Nummer Kontoname      | 2                                     |                                  |         |                              |         |         |            |              |         |
|                             | 1 E-Mail              |                                       |                                  |         |                              |         |         |            |              |         |
|                             | 5 Lox24               |                                       |                                  |         |                              |         |         |            |              |         |
|                             | 9 GIX                 |                                       |                                  |         |                              |         |         |            |              |         |

## Klicken Sie auf "Hinzufügen".

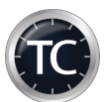

Folgende Felder stehen zur Verfügung:

| Feldname                | Eigenschaften und mögliche Werte                                 |
|-------------------------|------------------------------------------------------------------|
| Name:                   | Bezeichnung für das Konto                                        |
| Kontotyp:               | E-MAIL oder SMS-Konto                                            |
| Konto ist Standard:     | Ja / Nein                                                        |
| Konto gehört zu Praxis: | * Konto kann von allen genutzt werden                            |
|                         | Sonst Praxis A E                                                 |
| Neues Modul nutzen:     | TLS Einstellungen des Betriebssystems verwenden                  |
| PES:                    | Posteingangsserver                                               |
| PAS:                    | Postausgangsserver                                               |
| Benutzername:           | Benutzername oder Mailadresse für Anmeldung beim E-Mail-Provider |
| Passwort:               | Passwort für E-Mailadresse                                       |
| Port:                   | 465 für Postausgangsserver                                       |
| Тур:                    | Verschlüsselung Postausgangsserver Implizit                      |
| E-Mailadresse:          | E-Mailadresse für den Versand                                    |
| ICL:                    | iCalendar: Termindaten als Anhang mit senden                     |
| E-Mail-Kopf:            | Praxis-Briefkopf                                                 |
| E-Mail-Fuß:             | E-Mail-Signatur der Praxis                                       |
| Tage:                   | Terminerinnerung Tage vorher                                     |
| Tag + 7:                | Terminerinnerung zusätzlich eine Woche vor Termin                |

Nachdem Sie alle notwendigen Daten eingegeben haben, klicken Sie auf "Speichern" und anschließend auf "Prüfung".

#### TC eigenes Konto laden

Sollten Sie kein eigenes E-Mail-Konto benutzen wollen, so klicken Sie auf "Standardeinstellungen-E-Mail setzen". TimeControl lädt damit das TC eigene Konto inkl. aller Einstellungen. Bitte beachten Sie, dass vorher die Online-Terminvergabe erfolgreich eingerichtet werden muss.

Konnte eine E-Mail erfolgreich versandt werden, so erscheint folgende Meldung:

| limeControl                                | ×  |
|--------------------------------------------|----|
| Einstellungen wurden erfolgreich getestet. |    |
|                                            | ОК |

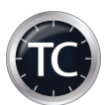

### Modul SMS

Mit Hilfe des SMS-Moduls können Sie SMS-Nachrichten mit Hilfe eines SMS-Providers direkt aus TimeControl heraus versenden. Für jede SMS-Benachrichtigung entstehen Ihnen kosten.

Die jeweils gültige Preisliste erhalten Sie von genutzten SMS-Provider.

Folgende Funktionalitäten stehen aktuell zur Verfügung:

- Terminerinnerung per SMS
- Individuelle SMS an einen Patienten

#### Folgende SMS-Provider werden aktuell unterstützt:

- GTX Messaging
- Lox24

#### Eigene Absenderkennung

• Absenderkennung darf maximal 11 Zeichen haben (Leerzeichen werden automatisch entfernt)

oder

• Absenderkennung darf maximal 15 Zeichen enthalten

Bitte verwenden Sie nur ein Guthabenkonto, um die maximale Kostenkontrolle zu erhalten.

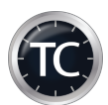

### **Einrichtung von TimeControl zur Nutzung mit GTX**

Dies ist die Schritt für Schritt Anleitung zur Nutzung von TimeControl mit GTX Messaging. Sofern Sie bereits ein Kundenkonto angelegt haben kann es sofort losgehen. Andernfalls registrieren Sie sich <u>HIER</u> oder unter <u>https://gtx-messaging.com/de/kooperationen/medXso</u> als Neukunde und durchlaufen den Anmeldeprozess.

Anschließend richten Sie dann TimeControl abschließend ein.

### Sie haben bereits einen SMS Account und möchten nun Ihre TimeControl Software einrichten

#### 1. Anmeldung im GTX Kundenbereich

Gehen Sie auf die GTX Webseite (<u>https://gtx-messaging.com</u>) und loggen Sie sich nach Klick auf den "Anmelden" Button im rechten oberen Bereich der Webseite mit Ihren bei der Anmeldung hinterlegten Benutzerdaten (eMail-Adresse und Passwort) ein

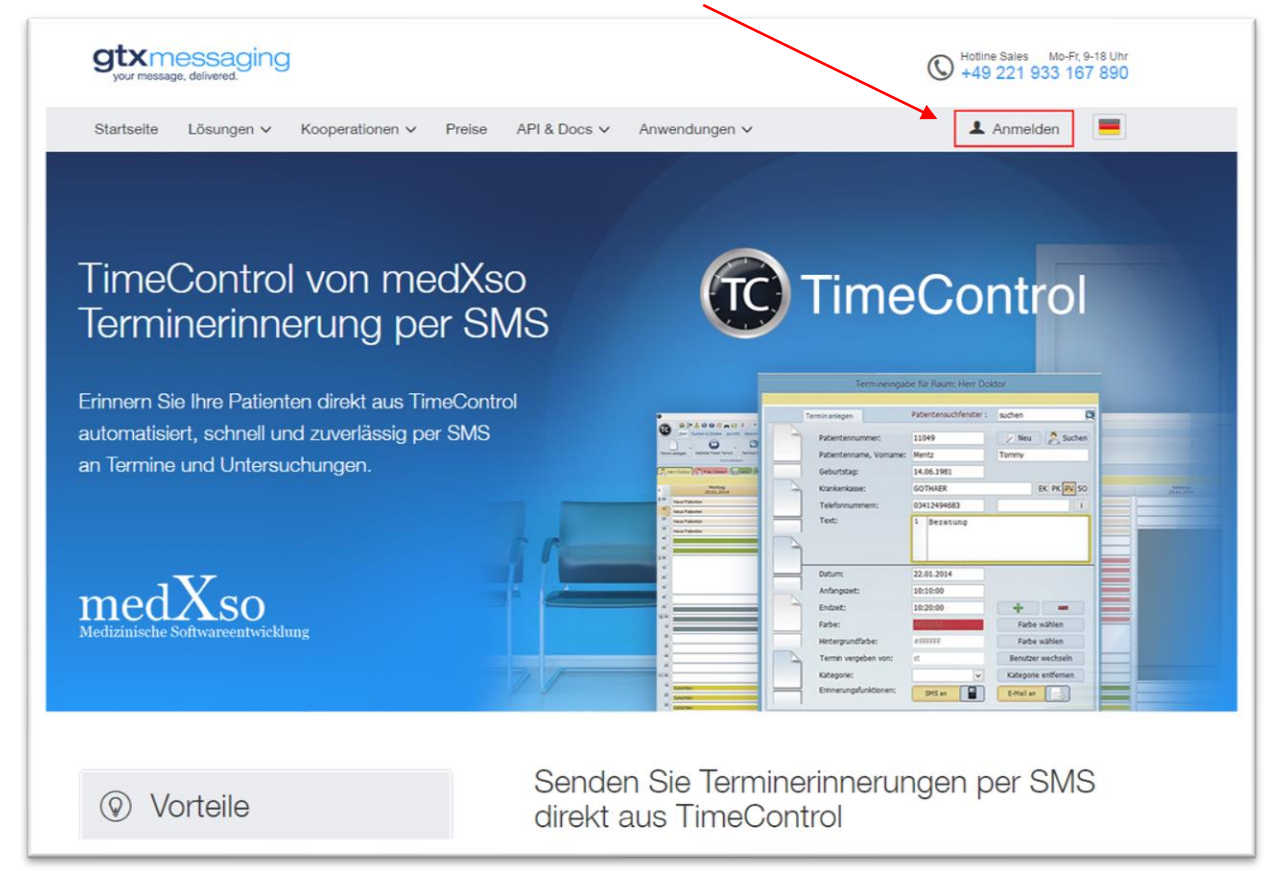

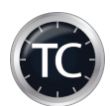

#### 2. Details zu Ihrem Versandkonto

Nach erfolgreichem Login gelangen Sie automatisch auf die Hauptseite des Login Bereichs mit der Auflistung "Routing Accounts".

Klicken Sie hier auf das erste Symbol unter Details, um sich die Details zu Ihrem Account anzeigen zu lassen.

| Produkt 🛇 | Account ≎ | Kontostand ≎ | Kreditlinie \$ | Details |            |   |
|-----------|-----------|--------------|----------------|---------|------------|---|
| just_send |           | 28,62 €      | 0,00 €         |         | • Aufladen | × |

#### 3. Benutzername und Passwort

Nach dem Klick auf das Symbol öffnet sich eine Detailseite mit weiteren Informationen zu Ihrem Benutzerkonto. Hier finden Sie auch die für die Einrichtung von TimeControl benötigten Angaben zu "Benutzername" und "Passwort" (API v1.x).

| API Credentials | REST API (v2.x):        |       |       |
|-----------------|-------------------------|-------|-------|
|                 | Simple HTTP API (v1.x): | User: | Pass: |

Notieren Sie sich den Benutzernamen (Er entspricht dem "Account", den Sie auch in der Übersicht sehen) und das Passwort zu Ihrem Routing Account.

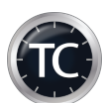

#### 4. Einrichtung von TimeControl

Starten Sie jetzt TimeControl und gehen Sie über "EINSTELLUNGEN"  $\rightarrow$  "ALLGEMEINE EINSTELLUNGEN auf Punkt 9 "E-Mail & SMS".

Folgen Sie nun den weiteren Schritten.

- 1. **Schritt** Klicken Sie auf das "+" (Hinzufügen"), um ein neues SMS-Konto anzulegen.
- 2. Schritt Wählen Sie über das Auswahlmenü im Bereich "Kontotyp" den Kontotyp "SMS" aus.
- 3. Schritt Definieren Sie einen eindeutigen Namen für das neue SMS-Konto.
- 4. Schritt Wählen Sie aus dem Auswahlmenü im Bereich "Anbieter" den Anbieter "GTX" aus.
- 5. **Schritt** Tragen Sie im Feld "Account" den Benutzernamen/Account ein, den Sie sich in Schritt 3 im GTX Kundenbereich notiert haben.
- 6. Schritt Tragen Sie nun im Bereich SMS–Schlüssel das Passwort aus dem GTX Kundenbereich (sieh Schritt 3) ein.
- 7. Schritt Speichern Sie Ihre Einstellungen durch einen Klick auf "Speichern"

| zurück weiter                                                                                                    | Speichern 7                                                                                                    |
|----------------------------------------------------------------------------------------------------|----------------------------------------------------------------------------------------------------|
| Lokale Einstellungen<br>1. Lokale Darstellung<br>2. Lokales Verhalten von TC<br>3. Lokale Druckeinstellungen<br>4. Lokale Verwaltung<br>5. Generae für Übersichen | 9.1. E-Mail & SMS Konten (Global)<br>Hinzufügen Speichern Löschen Prüfung MDS erzeugen 3<br>Nummer: 8<br>Kontotyp 2 SMS Konto ist Standard: Nein V                                                                                                    |
| 5. Gruppen für Übersichten<br>6. Verwaltung<br>Globale Einstellungen<br>7. Globale Einstellungen<br>8. Arztdaten & Terminzettel<br>9. E-Mail & SMS                | Postausgangsserver:<br>Benutzername:<br>Passwort:<br>E-Mailadresse:<br>E-Mail Kopf:                                                                                                    |
| TimeControl Lizenzen<br>10. Lizenzübersicht<br>11. TimeControl bestellen                                                                                          | E-Mail Fuß:<br>Anbieter:<br>Anbieter:<br>Route:<br>SMS-Gateway:<br>Mtps://http.qtx-messaqing.net/smsc.php?<br>SMS-Schlüssel:<br>Bsp: 2Z-JgR86\$F<br>Absenderkennung:<br>medXso<br>Account:<br>Bsp:9512632215<br>Tage:<br>2                                             |
|                                                                                                    | Nummer       Kontoname         1       E-Mail         5       Terminerinnerung         8       GTX         6       SMS Schlüssel:<br>Passwort zu Ihrem GTX Benutzername/Account.         Account und SMS Schlüssel finden Sie im Login Bereich Ihres GTX Kundenkontos. |

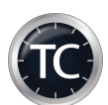

#### Hinweis zu Absenderkennungen

Sofern gewünscht tragen Sie im Bereich "Absenderkennung" die Absenderinformation ein, die den Empfängern der SMS angezeigt werden soll. Bei der Auswahlindividueller Absenderkennungen sind einige Vorgaben zu beachten

- Die Absenderkennung darf aus maximal 11 Buchstaben bestehend.
   Es dürfen KEINE Sonderzeichen enthalten sein
- 2. Wenn eine Rufnummer oder ein anderer rein numerischer Wert als Absenderkennung genutzt werden soll, kann diese auch länger sein.
  - a. Eigene (Festnetz-)Rufnummer

Sie können beispielsweise die (Festnetz-) Rufnummer Ihrer Praxis als Absender festlegen. Sofern der Empfänger der SMS Ihre Rufnummer in seinen Kontakten auf dem Telefon gespeichert hat wird die Rufnummer in der Regel in den von Empfänger gespeicherten Namen umgewandelt. Der Empfänger kann mit seinem Mobiltelefon auf die SMS mit einem Anruf reagieren und wird direkt mit der von Ihnen angegebenen Rufnummer verbunden.

Achten Sie dabei lediglich auf die Angabe der Rufnummer im korrekten Format inkl. der ggf. benötigten Vorwahlen.

b. Eigene Mobilfunknummer
Sie können auch eine gültige Mobilfunknummer als Absenderkennung hinterlegen. In diesem Fall kann der Empfänger per SMS ODER auch per Anruf auf die SMS reagieren.
Stellen Sie in diesem Fall sicher, dass vom Empfänger der SMS ggf. gesendete Antwort SMS auch bearbeitet werden.

Die automatisierte Verarbeitung von Antwort SMS direkt in TimeControl ist derzeit leider nicht möglich.

Wenn Sie Fragen haben wenden Sie sich bitte an: **GTX Support:** Tel.: +49 (221) 933 167 890

eMail: support@gtx-messaging.com

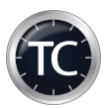

#### **Einrichtung Lox24**

Gehen Sie auf die Internetseite: <u>https://www.lox24.eu/</u>

| (licken Sie anschlief | Send auf , | Kunde werd, | len"        |             |                                         |
|-----------------------|------------|-------------|-------------|-------------|-----------------------------------------|
| FAQ Kontakt Login     |            |             |             |             | Português   Español   English   Deutsch |
| LOX <mark>24</mark>   | номе       | WARUM LOX24 | SMS-VERSAND | SMS-EMPFANG | PREISLISTE KUNDE WERDEN!                |

Füllen Sie anschließend alle Felder aus und schließen Sie den Registrierungsprozess ab.

Nach ca. 24 Stunden ist Ihr Account erstellt und fertig für die weitere Benutzung mit TimeControl.

Nachdem Sie Ihre "User ID" von Lox24 erhalten haben, loggen Sie sich bitte bei Lox24 ein.

| LOX24                                                   |  |
|---------------------------------------------------------|--|
| LOGIN SMS ACCOUNT                                       |  |
| User ID                                                 |  |
| Password     Remember me   Forgot Password?             |  |
| Sign in<br>Don't have an account yet? Create an account |  |
|                                                         |  |

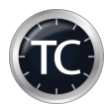

Sie sehen jetzt Ihren Account inkl. aktuellem Guthaben und allen möglichen Routen (Service-JD).

| elcome medXso                                                                                                    |                 |                         |                      |                  |              |
|----------------------------------------------------------------------------------------------------|-----------------|-------------------------|----------------------|------------------|--------------|
| Kontostand                                                                                                    | SMS-Typen/Servi | ces                     |                      |                  |              |
| FUR 29.29                                                                                                    | API/Service-ID  | Name                    | Deutschland<br>mobil | Ausland<br>mobil | Festnetz     |
| ohne MwSt.                                                                                                    | 6406            | Basic<br>-keineGarantie | 0.024 EUR            | 0.045 EUR        | 0.100<br>EUR |
| Konto Aufladen                                                                                                    | 6407            | Economy                 | 0.052 EUR            | 0.045 EUR        | 0.100<br>EUR |
|                                                                                                    | 6408            | Pro                     | 0.058 EUR            | 0.070 EUR        | 0.100<br>EUR |
| DF: SMS-API - Schnittstellenbeschreibung<br>etup: Outlook Mobile Service (2007,2010)<br>xwmload: Outlook SMS Plugin (2010,2013,2016) | 6409            | Direkt                  | 0.070 EUR            | 0.070 EUR        | 0.100<br>EUR |

/ Um die höchste Zuverlässigkeit bei der Zustellung von SMS-Nachrichten zu erhalten, notieren Sie sich bitte die Service-ID für die "Direkt" Route.

Gehen Sie anschließend zu den Einstellungen  $\rightarrow$  API-Einstellungen  $\rightarrow$  Neuen API Key erstellen

|               | Profil                        |
|---------------|-------------------------------|
| Postbox       | Allgemeine Einstellungen      |
| Konto         | Absenderkennungen             |
| •             | API Einstellungen             |
| Einstellungen | Outlook Einstellungen (alt)   |
| Ċ             | Buchhaltung                   |
| Logout        | Blacklist Rufnummern          |
|               | Google Calendar Einstellungen |
|               |                               |

Wählen Sie die Version API v1 aus und vergeben einen beliebigen Namen.

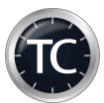

### Klicken Sie anschließend auf "Speichern".

| Version: | API v1            |             | ~   |           |           |
|----------|-------------------|-------------|-----|-----------|-----------|
| Name (b  | eliebiger Wert zu | Beschriftun | g): |           |           |
| , TC     | tiv?              |             |     |           |           |
| U<br>IE  |                   |             |     | Schließen | Speichern |

Nachdem der Key angelegt ist, klicken Sie bitte auf "Key in die Zwischenablage kopieren" für die weitere Nutzung in TimeControl.

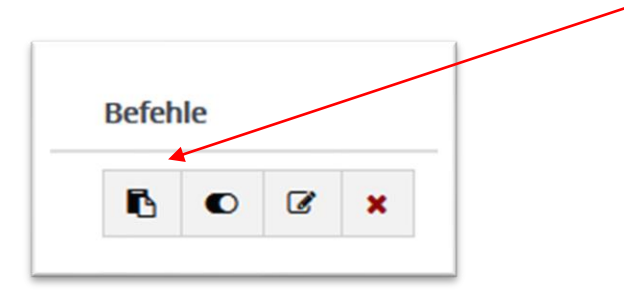

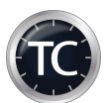

#### **Einrichtung eines SMS-Kontos**

Starten Sie jetzt TimeControl und gehen Sie über "EINSTELLUNGEN"  $\rightarrow$  "ALLGEMEINE EINSTELLUNGEN auf Punkt 9 "E-Mail & SMS".

Folgen Sie nun den weiteren Schritten.

- 1. Schritt Klicken Sie auf das "+" (Hinzufügen"), um ein neues SMS-Konto anzulegen.
- 2. Schritt Wählen Sie über das Auswahlmenü im Bereich "Kontotyp" den Kontotyp " SMS" aus.
- 3. Schritt Definieren Sie einen eindeutigen Namen für das neue SMS-Konto.
- 4. Schritt Wählen Sie aus dem Auswahlmenü im Bereich "Anbieter" den Anbieter "LOX24" aus und tragen Sie Ihre gewünschte "Route" ein.
- 5. Schritt Tragen Sie im Feld "Account" Ihre User ID ein.
- 6. Schritt Tragen Sie nun im Bereich SMS–Schlüssel den zuvor erzeugten Key ein
- 7. Schritt Speichern Sie Ihre Einstellungen durch einen Klick auf "Speichern"

| zurück weiter              | Speichern Beenden                                                            |
|----------------------------|------------------------------------------------------------------------------|
| Lokale Einstellungen       | 9.1. E-Mail & SMS Konten (Global)                                            |
| Lokale Darstellung         | 1. ) inzufügen Speichern Löschen Prüfung Standardeinstellungen E-Mail setzen |
| Lokale Druckeinstellungen  | Nummer: 5 Name: Lox24 3.                                                     |
| Lokale Verwaltung          | Kontotyp 2. StyS ~ Konto ist Standard: Ja ~                                  |
| . Gruppen für Übersichten  | Konto gehört Praxis: *                                                       |
| . Verwaltung               | Benutzername:                                                                |
| Globale Einstellungen      | Passwort: Port: 587 Typ: Explizit V                                          |
| . Arztdaten & Terminzettel | E-Mailadresse:                                                               |
| E-Mail & SMS               | E-Mail Fuß:                                                                  |
| imeControl Lizenzen        |                                                                              |
| 1. TimeControl bestellen   | Anbieter: SMS-Gateway: 6.<br>Service-ID 6409 V SMS-Schlüssel:                |
|                            | Absenderkennung: TimeControl Account: 5.                                     |
|                            | SMS-Konto eröffnen: Anbieterseite aufrufen Tage: 1 Tag + 7: Nein V           |
|                            | Nummer Kontoname 1 E-Mail                                                    |
|                            | 5 Lox24                                                                      |
|                            | 3 617                                                                        |

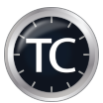

Um alle Einstellungen zu prüfen, klicken Sie auf "Prüfung".

TimeControl sollte jetzt Ihr aktuelles Guthaben anzeigen.

| ïmeControl                                      | ×  |
|-------------------------------------------------|----|
| Aktuelles Guthaben: 101<br>Erfolgreiche Abfrage |    |
| Guthaben: 29.362                                |    |
| Test erfolgreich abgeschlossen.                 |    |
|                                                 | ОК |

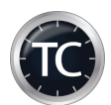

### Hinterlegung-E-Mail -Adresse/ Handynummer

Sie haben direkt bei der Terminvergabe die Möglichkeit eine E-Mail-Adresse und eine Handynummer zu hinterlegen und den gleichzeitig die Terminerinnerung zu aktivieren.

Klicken Sie dazu auf "SMS" und / oder "E-Mail".

| ermineingabe für Raum: Herr | Doktor Jahr: 2020                            |  |  |
|-----------------------------|----------------------------------------------|--|--|
| Territori                   | Patientensuchfenster: cuchon                 |  |  |
| Terminanlegen               | Padencensuchrenken. suchen                   |  |  |
| Patientennummer:            | 11047 🖉 Neu 🙎 Suchen                         |  |  |
| Patientenname, Vorname:     | Mentz Tommy                                  |  |  |
| Geburtstag:                 | 14.06.1981                                   |  |  |
| Krankenkasse:               | GKV EK PK PV SO                              |  |  |
| Telefonnummern:             | 017662902061 i                               |  |  |
| Text:                       |                                              |  |  |
|                             |                                              |  |  |
|                             |                                              |  |  |
| Datum:                      | 20.10.2020                                   |  |  |
| Anfangszeit:                | 09:30:00                                     |  |  |
| Endzeit:                    | 09:40:00 🕂 🖛                                 |  |  |
| Textfarbe:                  | #800000 🧭 😽 😽 Farbe wählen                   |  |  |
| Hintergrundfarbe:           | #F7FFD5 🤯 Farbe wählen                       |  |  |
| Termin vergeben von:        | st 🍂 Benutzer wechseln                       |  |  |
| Kategorie:                  | Videosprechstunde                            |  |  |
| Handynummer:                | 017662902061 SMS aus                         |  |  |
| E-Mailadresse:              | info@medxso.de                               |  |  |
| Einverständniserklärung:    | 🚐 Für SMS / E-Mail Terminerinnerung erzeugen |  |  |
| Videosprechstunde:          | 935 💓 weitere Aktionen anzeigen              |  |  |
| Termin-Service-Stelle:      | Daten eingeben                               |  |  |
| 3                           |                                              |  |  |
|                             | V OK K Beenden                               |  |  |

TimeControl öffnet automatisch ein Fenster, um die Daten aufzunehmen und ggf. gleich zu prüfen.

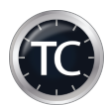

#### **SMS-Eingabe**

Geben Sie bitte die Handynummer ohne irgendwelche Zeichen als fortlaufende Nummer ein.

| (01)             | Authentifizierungsnachricht versenden |
|------------------|---------------------------------------|
| Handynummer:     | 017662902061                          |
| Name, Vorname:   | Mustermann, Hans                      |
| Patientennummer: | 11055                                 |

Wünschen Sie eine Überprüfung der Nummer, so klicken Sie bitte auf "Authentifizierungsnachricht versenden". Der Patient erhält einen Code, welchen Sie eingeben müssen.

| Bitte geben Sie den Authentifizi | erungscode des Patienten ein. |
|----------------------------------|-------------------------------|
| Code:                            | Prüfen                        |
| - C                              | 💥 Beenden                     |

Klicken Sie anschließend auf "Prüfen". Schließen Sie die Fenster mit "OK".

| TimeControl                        | ×  |
|------------------------------------|----|
| Handynummer erfoglreich bestätigt. |    |
|                                    | ОК |

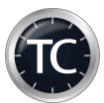

#### **E-Mail Eingabe**

Geben Sie die E-Mail-Adresse des Patienten ein.

| Patientennummer: | 11055                                 |
|------------------|---------------------------------------|
| Name, Vorname:   | Mustermann, Hans                      |
| E-Mail:          |                                       |
|                  | Authentifizierungsnachricht versenden |

Auch hier können Sie die Adresse überprüfen, indem Sie dem Patienten einen Code zukommen lassen und diesen in TimeControl zur Prüfung eingeben.

Klicken Sie anschließend auf "OK".

#### Einverständniserklärung für Recall

Nachdem Sie die E-Mail-Adresse und / oder Handynummer hinterlegt haben, besteht die Möglichkeit eine Einverständniserklärung direkt aus TimeControl heraus zu drucken und dem Patienten zur Unterschrift vorzulegen.

Klicken Sie dazu auf "Für SMS / E-Mail-Terminerinnerung erzeugen".

| Handynummer:             | 0176 <del>52902</del> 061 SMS aus            |
|--------------------------|----------------------------------------------|
| E-Mailadresse:           | info@medxso.de E-Mail aus                    |
| Einverständniserklärung: | 🚐 Für SMS / E-Mail Terminerinnerung erzeugen |
| Videosprechstunde:       | 935 💓 weitere Aktionen anzeigen              |
| Termin-Service-Stelle:   | Daten eingeben                               |

TimeControl erfragt den Drucker und erzeugt die Einverständniserklärung automatisch.

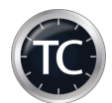

### Hinterlegung E-Mail-Adresse / Handynummer ohne Terminerinnerungsfunktion

Alternativ können Sie eine E-Mail-Adresse und Handynummer in den Stammdaten des Patienten hinterlegen. Klicken Sie dazu einfach auf das "i" in der Terminvergabe.

Т

| Т | ermineingabe für Raum: Herr I | Doktor          |        |        |             |
|---|-------------------------------|-----------------|--------|--------|-------------|
|   | Terminanlegen                 | Patientensuchfe | nster: | suchen | ×           |
|   | Patientennummer:              | 11049           |        | 🗾 Neu  | Suchen      |
|   | Patientenname, Vorname:       | Mentz           |        | Tommy  |             |
|   | Geburtstag:                   | 14.06.1981      |        |        |             |
|   | Krankenkasse:                 | GOTHAER         |        |        | EK PK PV SO |
|   | Telefonnummern:               | 03412494683     |        |        | i           |
|   | Text:                         | 1               |        |        |             |

Anschließend können Sie die Daten hinterlegen.

| Telefon:   | 03412494683              |               |
|------------|--------------------------|---------------|
| Telefon 2: |                          | ]             |
| Handy:     | 017662902061             | geprüft: 🗹  🙀 |
| Fax:       |                          | ]             |
| E-Mail:    | info@medxso.de           | geprüft: 🗹  🙀 |
| E-Mail 2:  |                          |               |
| Internet:  |                          |               |
| Frinnerung | per Handy 🗸 per E-Mail 🗸 | 30%           |

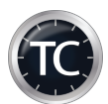

### Schreiben von E-Mails / SMS-Nachrichten

Sie können eine individuelle E-Mail oder SMS schreiben, indem Sie einen Termin mittels rechter Maustaste anklicken.

| Cne     | SMS schreiben |  |
|---------|---------------|--|
| Musterm | ann, Hans     |  |

Sie haben bei der E-Mail als auch bei der SMS die Möglichkeit auf Ihre Textvorlagen zu zugreifen.

| SMS schreibe    | n                                                  | ×                      |
|-----------------|----------------------------------------------------|------------------------|
|                 | Patient per SMS informieren                        |                        |
| Absender:       | TimeControl ~                                      |                        |
| Konto:          | Lox24                                              | 2                      |
| Patientendaten: | 11047 Mentz Tommy                                  | Stammdaten anzeigen    |
| Handynummer:    | 017662902061                                       |                        |
| Textvorlage:    | ~                                                  | Nachrichtentext leeren |
| Nachricht:      | Terminerinnerung für den: 20.10.2020 um: 09:30 Uhr |                        |
|                 | Ihr aktuelles Guthaben beträgt: 22,01 €.           |                        |
|                 | Senden                                             | 💥 Beenden              |

Mit "senden" können Sie die Nachricht versenden.

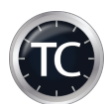

#### Versandliste für Terminerinnerungen

Mit Hilfe der Versandliste können Sie Ihre Patienten an bevorstehende Termine erinnern.

Diese Liste muss einmal pro Tag erstellt und versandt werden. TimeControl prüft dabei automatisch, ob die Liste bereits versandt wurde.

|                        | /                                  |                           |                           |                  |                   |                               |
|------------------------|------------------------------------|---------------------------|---------------------------|------------------|-------------------|-------------------------------|
| TimeControl            |                                    |                           |                           |                  |                   |                               |
| TC) 🛤 🖹 🔺 🤇            | 9 🛈 🗘 🜔 🔺                          | 0   S: 0 UL: 0            | <b>A</b> )=               |                  |                   |                               |
| <u>Start</u> Sucher    | n & <u>F</u> inden <u>A</u> nsicht | Übersichten <u>R</u> aumv | erwaltung <u>T</u> ermine | Online-Termine V | ideo-Termine ToDO | Statistik Tools <u>H</u> ilfe |
|                        |                                    |                           | <u></u>                   |                  | A: 0   S: 0       | il.                           |
| Versandliste erstellen | Versandtexte                       | Versandarchiv             | Online-Freigaben          | Online-Anfragen  |                   | Online-Termine                |
|                        | Versandlisten                      |                           |                           | Online           | -Terminvergabe    |                               |

Prinzipiell können Sie eine Liste für Terminerinnerungen per SMS und eine Liste für Terminerinnerungen per E-Mail erstellen lassen.

| • X     | - 0   | +           |              |                    | nerungsliste            | Assistent Terminerin |
|---------|-------|-------------|--------------|--------------------|-------------------------|----------------------|
| -       |       |             |              | E-Mail             | 1. Konto auswählen:     | 1. Auswahl           |
|         |       |             |              | LOX24              |                         | 2. Liste anzeigen    |
|         |       |             |              | Terminerinnerung   |                         | 3. Zusammenfassung   |
|         |       |             |              | GTX                |                         |                      |
|         |       |             |              |                    |                         |                      |
|         |       |             |              | Handy              | 2. Verfahren auswählen: |                      |
|         |       |             |              | E-Mail             |                         |                      |
|         |       |             |              |                    |                         |                      |
|         |       |             |              | <br>01.09.2016     | 3. Datum auswählen      |                      |
|         |       |             |              | VEMAIL: 31.08.2016 | 4. Versandbezeichnung   |                      |
|         |       |             |              |                    |                         |                      |
| eiter   | Weite |             |              |                    |                         |                      |
|         |       |             |              |                    |                         |                      |
| Beenden | 💥 Bee | aben leeren | Alle Eingabe |                    |                         |                      |
|         | *     | aben leeren | Alle Eingabe |                    |                         |                      |

Wählen Sie einfach Ihr Konto und das Verfahren aus und folgen Sie dem Assistenten.

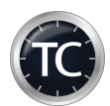

### Synchtc Einstellungen

Mit Hilfe der Online-Terminvergabe können Sie Ihren Patienten Termine online anbieten.

Eine Übersicht und Demofunktion finden Sie hier: <u>https://www.arztpraxis-termine.de/</u>

Für die Synchronisation der Termin muss an **einem Rechner** in Ihrer Praxis das Zusatzprogramm **synchtc.exe** laufen. Sie finden es unter c:\terminkalender oder in TimeControl unter Tools.

Nach dem ersten Aufruf gehen Sie in die Grundeinstellungen und holen Sie die Daten von unserem Server ab, indem Sie auf "Daten online abrufen" klicken.

| Daten Online abrufen         | Speich         | hern 🛑          | Löschen  |                |                       |
|------------------------------|----------------|-----------------|----------|----------------|-----------------------|
| Server:                      |                |                 |          | Datenbank:     | [                     |
| EU-DSGVO-Variante:           | Ja v           | Port:           |          | FB-DLL:        |                       |
| Benutzer:                    |                |                 |          | Passwort:      | •••••                 |
| Posteingangsserver:          | pop. lund 1.de |                 |          | SSL-Port:      | 995 SSL-Typ: Implizit |
| E-Mail:                      |                |                 |          | Passwort:      | •••••                 |
| Abfrageintervall in Minuten: | 2              | Abrufvariante:  | intern v | OnlineKey:     | •••••                 |
| Autostart:                   | Ja v           | Automatikmodus: | Ja v     | Zeit Autom.:   | 50 in Sekunden        |
| Startverzögerung:            | 2              | in Sekunden     |          | Verschlüsselt: | nein                  |
| Sperrung vor Urlaub:         | 1 📑 Tage       | nach Urlaub:    | 2 🖨 Tage | Datum:         | 22.02.2021            |

#### Folgende Optionen stehen Ihnen hier zur Verfügung:

| Autostart:        | Soll das Programm automatisch mit Windows starten                                                                                                    |
|-------------------|----------------------------------------------------------------------------------------------------|
| Abfrageintervall: | Alle wieviel Minuten soll nach neuen Anfragen geprüft werden                                                                                                    |
| Abrufvariante:    | email /intern → Hier können Sie entscheiden, wie Terminanfragen abgerufen<br>werden sollen. Wählen Sie intern aus, wenn es bei dem Abruf per E-Mail zu<br>Problemen kommt. |
| Automatikmodus:   | Wenn Online-Termine auch "Offline" in der Praxis vergeben werden, so<br>können Sie hiermit einstellen das TC darauf reagieren soll.                                        |
| Zeit Autom.:      | Zeit in Sekunden, bis TC "offline" vergebene Online-Termine aus der Online-<br>Terminvergabe rausnimmt.                                                                    |
| Startverzögerung: | Zeit in Sekunden die TC wartet, bis die Verbindung zur Datenbank hergestellt wird.                                                                                         |

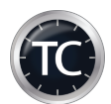

| Sperrung vor Urlaub:     | Anzahl der Tage, die für die Online-Terminvergabe vor einem Praxisurlaub<br>gesperrt werden. |
|--------------------------|----------------------------------------------------------------------------------------------|
| Sperrung nach Urlaub:    | Anzahl der Tage, die für die Online-Terminvergabe nach einem Praxisurlaub gesperrt werden.   |
| Neues E-Mail-Modul:      | TLS-Einstellungen des Betriebssystems nutzen (Ja)                                            |
| Klicken Sie auf "Speiche | ern" in den Grundeinstellungen und starten das Programm neu.                                 |

Anschließend können Sie die Online-Kalender den Kalendern aus TimeControl zu ordnen. Klicken Sie dazu auf "Neu".

| (ale<br>Anz | ender Online: Herr Dr. med. Musterma<br>zahl Tage: 90 | nn V Kalender TimeC<br>Upload aller: | ontrol: Herr Doktor       | ∼<br>Tage ∼ Tage      |
|-------------|-------------------------------------------------------|--------------------------------------|---------------------------|-----------------------|
|             | Kalender Online                                       | Kalender TC                          | Tage online bereitstellen | Uploadzeit in Minuten |
| Þ           | Kalender 1                                            | Kalender 12020                       | 90                        | 60                    |
|             | Kalender2                                             | Kalender 222020                      | 360                       | 60                    |
|             | Kalender3                                             | Kalender212020                       | 360                       | 60                    |
|             | KALENDER4                                             | Kalender 422020                      | 90                        | 60                    |
|             |                                                       |                                      |                           |                       |

Legen Sie fest, wie viele Tage im Voraus fortlaufend freigeben werden sollen und wie häufig die Termindaten synchronisiert werden sollen.

Mit Hilfe von "Infos-Bearbeiten", können Sie weitere Eigenschaften der Online-Kalender steuern.

| Kalender-Position:    | 1                             |
|-----------------------|-------------------------------|
| Kalender-Bezeichnung: | Herr Dr. med. Mustermann      |
| Ort:                  | Leipzig                       |
| Zusatz:               | Facharzt für Allgemeinmedizin |

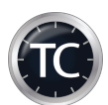

Nachdem Sie mit der Bearbeitung fertig sind, klicken Sie auf "Speichern" in der Kalenderzuordnung.

Schließen Sie das Programm und starten es anschließend neu.

Sind alle Einstellungen korrekt, so sollten Sie folgendes Bild sehen:

| SQL    |                                | Datenbanken synchronisieren           | Version: 21.1.1.2 |
|--------|--------------------------------|---------------------------------------|-------------------|
| Status | Informationen für:             | TC Online: medxso.arztpraxis-termine. | .de               |
| A      | Web-DB                         | verbunden                             |                   |
|        | letzte Synchronisation:        | 25.10.2020 12:13                      |                   |
|        | TC-DB                          | verbunden                             |                   |
|        | letzte Synchronisation:        | 25.10.2020 12:34                      |                   |
|        | letzte Meldung: Download abges | chlossen.                             |                   |
|        |                                |                                       |                   |

### Fehlerprotokoll

Klicken Sie das Tray-Icon mit rechts an und anschließend auf: "Protokoll anzeigen"

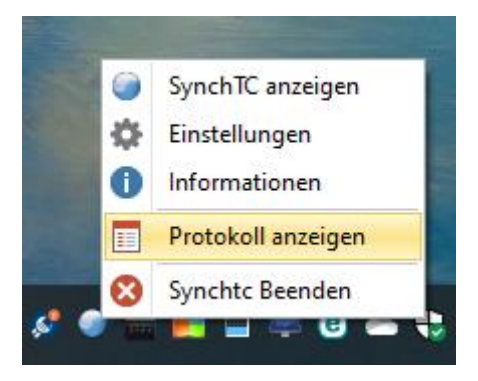

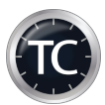

### Termine für die Online-Terminvergabe freigeben

Gehen Sie in TimeControl auf den Punkt "Online-Freigaben".

| TimeControl            |                    |                           |                           |                |                  |                                  |
|------------------------|--------------------|---------------------------|---------------------------|----------------|------------------|----------------------------------|
| 2 😫 📬 🔏                | 0 0 0 0 A          | : 0   S: 0 UL: 0          | -                         |                |                  |                                  |
| <u>Start</u> Suche     | n & Einden Ansicht | Übersichten <u>R</u> aumv | erwaltung <u>T</u> ermine | Online-Termine | Video-Termine To | OO Statistik Tools <u>H</u> ilfe |
|                        |                    |                           | <u> </u>                  | (3)            | A: 0   S:        | 0                                |
| /ersandliste erstellen | Versandtexte       | Versandarchiv             | Online-Freigaben          | Online-Anfrage | n                | Online-Termine                   |
|                        | Versandlisten      |                           |                           | Onlin          | e-Terminvergabe  |                                  |

Hier können Sie für jeden Online-Kalender festlegen, ob alle Termine oder nur Termine bestimmter Kategorien freigeben werden sollen. Mit Hilfe von "Auswahl" können Sie gleich mehrere Kategorien für die Freigabe auswählen.

Mit dem Punkt: "Prüfung" kann TimeControl nachschauen, ob die Kalender und die Kategorien noch vorhanden sind oder gelöscht bzw. geändert wurden.

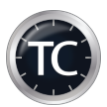

| Hinzufügen     | Bearbeiten | Speichern | Prüfung              | <b>O</b><br>Abbrechen | Löschen    | Kategorieven | waltun |
|----------------|------------|-----------|----------------------|-----------------------|------------|--------------|--------|
| Kalendername   |            | Kateo     | orie                 |                       | Start      | Ende         |        |
| Hausbesuch     |            | Vorso     | rge                  |                       | 22.10.2020 |              |        |
| Herr Doktor    |            | Check     | -Up                  |                       | 20.04.2021 |              |        |
| Herr Doktor    |            | Frühe     | rkennung             |                       | 22.10.2020 |              |        |
| Herr Doktor    |            | Spred     | hstunde              |                       | 22.10.2020 |              |        |
| Herr Doktor    |            | Video     | sprechstunde         |                       | 22.10.2020 |              |        |
| Herr Doktor    |            | Vorso     | rge                  |                       | 22.10.2020 |              |        |
| Impfungen      |            | Impft     | ermin AstraZeneca    |                       | 26.05.2021 |              |        |
| Impfungen      |            | Impft     | ermin BionTech       |                       | 26.05.2021 |              |        |
| Impfungen      |            | Impft     | ermin Johnson & John | 26.05.2021            |            |              |        |
| Impfungen      |            | Impft     | ermin Moderna        |                       | 26.05.2021 |              |        |
| Online-Termine |            | Check     | -Up                  |                       | 22.10.2020 |              |        |
| Online-Termine |            | Gastro    | þ                    |                       | 22.10.2020 |              |        |
| Online-Termine |            | Gespr     | äch                  |                       | 22.10.2020 |              |        |
| Online-Termine |            | Gutad     | hten                 |                       | 24.10.2018 |              |        |
| Online-Termine |            | Hautt     | est                  |                       | 24.10.2018 |              |        |
| Online-Termine |            | Kolo      |                      |                       | 24.10.2018 |              |        |
| Online-Termine |            | Neue      | Patienten            |                       | 24.10.2018 |              |        |
| Online-Termine |            | offen     | e Sprechstunde       |                       | 24.10.2018 |              |        |
| Online-Termine |            | Spred     | hstunde              |                       | 24.10.2018 |              |        |
| Online-Termine |            | U-Unt     | ersuchung            |                       | 25.01.2021 |              |        |
| Schulung       |            | Schule    | ung                  |                       | 31.01.2021 |              |        |
| Videosp        |            | eSpre     | chstunde             |                       | 11.09.2020 |              |        |

Mit Hilfe eines Doppelklicks oder einem Klick auf "Bearbeiten" können Sie vorhandene Einträge ändern; mit "Abbrechen" können Sie die Änderungen verwerfen. Durch einen klicken auf "Hinzufügen" können Sie einen oder mehrere Einträge neu anlegen.

#### Die Zuordnung der Kategorien kann wie folgt realisiert werden:

- Raumverwaltung → Puffer & Spezialzeiten
- Mittels rechter Maustaste Kategorie zuordnen
- Mittels rechter Maustaste auf einen Tag und anschließend
  - o Tag mit Kategorien belegen
  - Wochen mit Kategorien belegen

#### **Online-Termine ablehnen / bestätigen**

Sobald eine Terminanfrage empfangen wurde, wird diese Ihnen in TimeControl angezeigt.

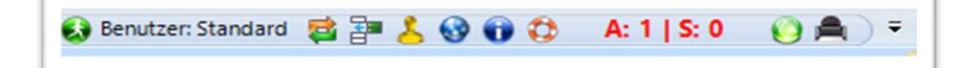

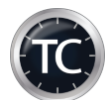

Sie können diese Funktion auf jeden Arbeitsplatz aktivieren, indem Sie die Schnellstartleiste anpassen.

| Benutzer:              | Standard 对 📴 👗                     | 🚱 🔀 🗘 🔒 A: 1             | S: 0 🛛 🜔 🚔 ) 🖻             |                       |              |
|------------------------|------------------------------------|--------------------------|----------------------------|-----------------------|--------------|
| Start Suche            | n & <u>F</u> inden <u>A</u> nsicht | Übersichten <u>R</u> aum | verwaltung <u>T</u> ermine | Schnellstartleiste ko | onfigurieren |
|                        |                                    | -11                      | 61                         | Multifunktionsleist   | e minimieren |
| Versandliste erstellen | Versandtexte                       | Versandarchiv            | Online-Freigaben           | Online-Anfragen       | A: 1   S:    |
|                        | Versandlisten                      |                          |                            | Online-Ter            | minvergabe   |

Sie können für jeden Patienten individuell entscheiden, ob der Termin gebucht werden soll. Anschließend wird der Patient über Ihre Entscheidung informiert. Klicken Sie einfach auf Bestätigen (grünes Häkchen) oder Ablehnen (weißes Kreuz).

| o Onine-Termi                                                                                                    | nantragen            |               |              |                 |               |              |         |                |            |          |                 | ~ |
|----------------------------------------------------------------------------------------------------|----------------------|---------------|--------------|-----------------|---------------|--------------|---------|----------------|------------|----------|-----------------|---|
| TimeC                                                                                                    | ontrol Online-Termi  | nbuchungsanf  | fragen Onlin | e-Terminstornie | rungsanfragen | Suchen       |         | J              | J          |          |                 |   |
| Daten aktualisie                                                                                                    | ren Alle best        | ätigen        | Alle ablehne | en Li           | öschen        | Alle         |         | Bestätigt      | Abgelehnt  |          |                 |   |
|                                                                                                    |                      | Daten bear    | beiten       |                 |               |              |         | Daten anzeigen |            |          | Drucken         |   |
|                                                                                                    |                      |               | fü           | ür folgende     | Termin lieg   | en Online Ar | nfrage  | n vor          |            |          |                 |   |
| Eingetroffen                                                                                                    | Kalender             | Termin        | Zeit         | Vorname         | Name          | Kassenart    | Nachric | ht             | Bestätigen | Ablehnen | Status          | ^ |
| 23.01.2019                                                                                                    | Herr Doktor          | 21.03.2019    | 09:40        | Tommy           | Mentz         | PKV          | Testna  | chricht        | <b>~</b>   | 8        | offen           |   |
|                                                                                                    |                      |               |              |                 |               |              |         |                |            |          |                 | 2 |
| Vame, Vorname: Mentz, Tommy Kategorie: Check-Up Telefon: 017662902061 E-Mail: info@medxso.de Terminanfragedatum: 23.01.2019 08:06:41<br>Dnilnekalender: Herr Dr. med. Mustermann<br>Vachricht: Testnachricht |                      |               |              |                 |               |              |         |                |            |          |                 |   |
|                                                                                                    |                      |               |              |                 |               |              |         |                |            | D        | etails anzeiger | n |
| Online-Ter                                                                                                    | minanfragen: 1   Sto | rno-Anfragen: | 0            |                 |               |              |         |                |            |          | Beenden         |   |

#### Bitte beachten Sie das es 2 Reiter bei den Online-Terminanfragen gibt:

#### A: steht für Terminanfragen

#### S: steht für Terminstornierungsanfragen

Mit Hilfe des Buttons "Details anzeigen" können Sie alle Eingabe und Zustimmungen des Patienten einsehen:

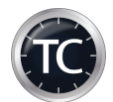

| Name, Vorname: Mentz, Tommy Kategorie: Check-Up<br>Onlinekalender: Herr Dr. med. Mustermann<br>Nachricht: Testnachricht | Telefon: 017662902061 | E-Mail: info@medxso.de | Terminanfragedatum: 23.01.2019 08:06:41 |                  |
|----------------------------------------------------------------------------------------------------|-----------------------|------------------------|-----------------------------------------|------------------|
|                                                                                                    |                       |                        |                                         | Details anzeigen |
| Online-Terminanfragen: 1   Storno-Anfragen: 0                                                                           |                       |                        |                                         | 💥 Beenden        |

Alle Entscheidungen werden protokolliert und archiviert.

#### Versandtexte

Über die Versandtexte können Sie auch einen eigenen Text für die Terminbestätigung oder Ablehnung hinterlegen. Alternativ können Sie auch die Vorlagen laden. Sollte kein eigener Text oder keine Vorlage vorhanden sein, so nimmt TC einen standardisierten Text für die Terminbestätigung / Ablehnung. Des Weiteren können Sie einen Text zu einer Kategorie zuordnen. Damit ist ein möglich z.B. verschiedene Terminbestätigungen zu hinterlegen.

Durch "Versand prüfen" können Sie eine Probeversand machen. Es öffnen sich jeweils der SMS- und E-Mailversand. Bitte hinterlegen Sie eine gültige Handynummer und E-Mailadresse.

Tipp: Mit Hilfe der rechten Maustaste können Sie einen vorhandenen Text klonen.

| BedingungKategorieStandardTerminerinnerungjaTerminablehnungjaTerminablehnungjaTerminabsage-JajaTerminabsage-JajaTerminabsage-NeinjaVideosprechstunde-absagejaVideosprechstundejaTerminbestätigungImpftermin AstraZenecaTerminbestätigungImpftermin BionTechTerminbestätigungImpftermin ModernaTerminbestätigungImpftermin Johnson & JohnsonTerminerinnerungVideosprechstundeTerminerinnerungVideosprechstundeTerminerinnerungImpftermin Johnson & Johnson                                                                                                    | inzufügen Bearbeiten St  | peichern Abbrechen  | Löschen                      | Versand prüfer | Vorlagen lade |
|----------------------------------------------------------------------------------------------------|--------------------------|---------------------|------------------------------|----------------|---------------|
| TerminablehnungjaTerminablehnungjaTerminabsage-JajaTerminabsage-JajaTerminabsage-NeinjaVideosprechstunde-absagejaVideosprechstundejaTerminabstätigungImpftermin AstraZenecaTerminabestätigungImpftermin BionTechTerminabstätigungImpftermin Johnson & JohnsonTerminbestätigungImpftermin Johnson & JohnsonTerminbestätigungImpftermin Johnson & JohnsonTerminhestätigungVideosprechstundeTerminhestätigungImpftermin Johnson & JohnsonTerminhestätigungImpftermin Johnson & JohnsonTerminhestätigungVideosprechstundeTerminhestätigungNideosprechstundeTerminhestätigungImpftermin Johnson & JohnsonTerminhestätigungNideosprechstundeTerminhestätigungNideosprechstundeTerminherungVideosprechstundeTerminherungNideosprechstunde | Bedingung                | Kategorie           |                              | Standa         | ard           |
| TerminablehnungjaTerminabsage.JajaTerminabsage.JajaTerminabsage.NeinjaVideosprechstunde-absagejaVideosprechstundejaTerminabstätigungImpftermin AstraZenecaTerminbestätigungImpftermin BionTechTerminbestätigungImpftermin Johnson & JohnsonTerminbestätigungImpftermin Johnson & JohnsonTerminbestätigungImpftermin Johnson & JohnsonTerminhertinnerungVideosprechstunde                                                                                                    | Terminerinnerung         |                     |                              | ja             |               |
| Terminabsage-JajaTerminabsage-JaiaTerminabsage-NeinjaVideosprechstunde-absagejaVideosprechstundemeinTerminbestätigungImpftermin AstraZenecaTerminbestätigungImpftermin BionTechTerminbestätigungImpftermin Johnson & JohnsonTerminbestätigungVideosprechstundeTerminbestätigungImpftermin Johnson & JohnsonTerminbestätigungVideosprechstundeTerminbestätigungImpftermin Johnson & JohnsonTerminerinnerungVideosprechstunde                                                                                                    | Terminablehnung          |                     |                              | ja             |               |
| Terminabsage-JajaTerminabsage-NeinjaVideosprechstunde-absagejaVideosprechstundejaVideosprechstundemeinTerminbestätigungImpftermin AstraZenecaTerminbestätigungImpftermin BionTechTerminbestätigungImpftermin Johnson & JohnsonTerminbestätigungVideosprechstundeTerminbestätigungImpftermin Johnson & JohnsonTerminbestätigungImpftermin Johnson & JohnsonTerminerinnerungVideosprechstunde                                                                                                    | Terminbestätigung        |                     |                              | ja             |               |
| Terminabsage-NeinjaVideosprechstunde-absagejaVideosprechstundejaTerminbestätigungImpftermin AstraZenecaneinTerminbestätigungImpftermin BionTechneinTerminbestätigungImpftermin Johnson & JohnsonneinTerminbertinnerungVideosprechstundenein                                                                                                    | Terminabsage-Ja          |                     |                              | ja             |               |
| Videosprechstunde-absagejaVideosprechstundejaTerminbestätigungImpftermin AstraZenecaneinTerminbestätigungImpftermin BionTechneinTerminbestätigungImpftermin ModernaneinTerminbestätigungImpftermin Johnson & JohnsonneinTerminbertinnerungVideosprechstundenein                                                                                                    | Terminabsage-Nein        |                     |                              | ja             |               |
| VideosprechstundejaTerminbestätigungImpftermin AstraZenecaneinTerminbestätigungImpftermin BionTechneinTerminbestätigungImpftermin ModernaneinTerminbestätigungImpftermin Johnson & JohnsonneinTerminerungVideosprechstundenein                                                                                                    | Videosprechstunde-absage |                     |                              | ja             |               |
| Terminbestätigung     Impftermin AstraZeneca     nein       Terminbestätigung     Impftermin BionTech     nein       Terminbestätigung     Impftermin Moderna     nein       Terminbestätigung     Impftermin Johnson & Johnson     nein       Terminbestätigung     Videosprechstunde     nein                                                                                                    | Videosprechstunde        |                     |                              | ja             |               |
| Terminbestätigung     Impftermin BionTech     nein       Terminbestätigung     Impftermin Moderna     nein       Terminbestätigung     Impftermin Johnson & Johnson     nein       Terminerinnerung     Videosprechstunde     nein                                                                                                    | Terminbestätigung        | Impftermin AstraZen | eca                          | nein           |               |
| Terminbestätigung         Impftermin Moderna         nein           Terminbestätigung         Impftermin Johnson & Johnson         nein           Terminerinnerung         Videosprechstunde         nein                                                                                                    | Terminbestätigung        | Impftermin BionTech | Impftermin BionTech          |                |               |
| Terminbestätigung         Impftermin Johnson & Johnson         nein           Terminerinnerung         Videosprechstunde         nein                                                                                                    | Terminbestätigung        | Impftermin Moderna  | Impftermin Moderna           |                |               |
| Terminerinnerung Videosprechstunde nein                                                                                                    | Terminbestätigung        | Impftermin Johnson  | Impftermin Johnson & Johnson |                |               |
|                                                                                                    | Terminerinnerung         | Videosprechstunde   |                              | nein           |               |
|                                                                                                    |                          |                     |                              |                |               |

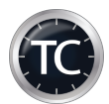

#### Kategorie-Eigenschaften für Online-Termine

Mit Hilfe der Kategorieverwaltung können Sie verschiedene Einstellungen für die Online-Terminvergabe vornehmen:

|                                                                                                  |                                                   |                              | UL: 0 /                         | A:4   S:0 🚔 )                                                                | •                                                                                                    |                                                          | L |
|--------------------------------------------------------------------------------------------------|---------------------------------------------------|------------------------------|---------------------------------|------------------------------------------------------------------------------|----------------------------------------------------------------------------------------------------|----------------------------------------------------------|---|
| <u>Start</u>                                                                                     | Suchen & Finden Ansi                              | cht Übersichten <u>R</u> aum | verwaltung E-Mai                | il / SMS / Online Term                                                       | ine Aufgaben Statistik                                                                                       | <u>H</u> ilfe                                            | L |
| ×                                                                                                | <u>a</u>                                          | -                            |                                 | <u>1</u>                                                                     |                                                                                                    | V 💿 –                                                    | L |
| Räume verwalte                                                                                   | n Farben verwalten                                | Kathorieverwaltung           | Individuelle Tage               | Termin-Service-St                                                            | tellen Uliste drucken                                                                                        | Umbestellungsliste                                       | L |
|                                                                                                  |                                                   | <b>T</b>                     | Raumverwaltur                   | ng                                                                           |                                                                                                    |                                                          |   |
|                                                                                                  |                                                   | _                            |                                 |                                                                              |                                                                                                    |                                                          | 4 |
|                                                                                                  |                                                   | •                            |                                 |                                                                              |                                                                                                    |                                                          |   |
|                                                                                                  |                                                   |                              |                                 |                                                                              |                                                                                                    |                                                          |   |
|                                                                                                  |                                                   | _                            |                                 |                                                                              |                                                                                                    |                                                          |   |
|                                                                                                  |                                                   |                              |                                 |                                                                              |                                                                                                    |                                                          |   |
|                                                                                                  |                                                   |                              |                                 |                                                                              |                                                                                                    |                                                          |   |
|                                                                                                  |                                                   |                              |                                 |                                                                              |                                                                                                    |                                                          |   |
|                                                                                                  |                                                   |                              |                                 |                                                                              |                                                                                                    |                                                          |   |
| egorieverwalt                                                                                    | ung                                               |                              |                                 |                                                                              |                                                                                                    |                                                          |   |
| egorieverwalt                                                                                    | ung                                               | icht uderungen für be        | stehende Vategori               | an <sup>g</sup> í Tarmina úbarna                                             | hman                                                                                                    |                                                          |   |
| egorieverwalt                                                                                    | ung<br>gorie anlegen Übersi                       | icht 🥻 nderungen für be      | stehende Kategorie              | en & Termine überne                                                          | hmen                                                                                                    |                                                          |   |
| egorieverwalte<br>Kate                                                                           | ung<br>gorie anlegen Übersi                       | icht Ánderungen für be       | stehende Kategorie              | en & Termine überne                                                          | hmen                                                                                                    | *                                                        |   |
| egorieverwalti<br>Kate                                                                           | ung<br>Igorie anlegen Übersi                      | icht Anderungen für be       | stehende Kategorie              | en & Termine überne                                                          | hmen                                                                                                    | an Terminoool aufrufen                                   |   |
| egorieverwalt<br>Kate<br>Zurück                                                                  | egorie anlegen Übersi<br>Vor                      | icht Anderungen für be       | stehende Kategorie              | en & Termine überne<br>Eöschen                                               | hmen<br>Quine-Freigaben aufrufe                                                                              | en Terminpool aufrufen                                   |   |
| egorieverwalt<br>Kate<br>Zurück                                                                  | egorie anlegen Übersi<br>Vor                      | icht Anderungen für be       | stehende Kategorie              | en & Termine überne<br>Löschen                                               | hmen<br>Online-Freigaben aufrufe                                                                             | en Terminpool aufrufen                                   |   |
| egorieverwalt<br>Kate<br>Zurück<br>Kategorie:                                                    | egorie anlegen Übersi<br>Vor                      | icht Anderungen für be       | stehende Kategorie              | en & Termine überne<br>Eischen                                               | hmen<br>Online-Freigaben aufrufe<br>Aktuelle Position:                                                       | en Terminpool aufrufen                                   |   |
| egorieverwalt<br>Kate<br>Zurück<br>Kategorie:                                                    | orie anlegen Übersi<br>Vor<br>Check-Up            | icht Anderungen für be       | stehende Kategorie              | en & Termine überne<br>Löschen                                               | hmen<br>Online-Freigaben aufrufe<br>Aktuelle Position:                                                       | en Terminpool aufrufen                                   |   |
| egorieverwalt<br>Kate<br>Zurück<br>Kategorie:<br>Text:                                           | check-Up                                          | icht Anderungen für be       | stehende Kategorie              | en & Termine überne<br>Löschen                                               | hmen<br>Online-Freigaben aufrufe<br>Aktuelle Position:<br>Multiplikator:                                     | en Terminpool aufrufen                                   |   |
| egorieverwalt<br>Kate<br>Zurück<br>Kategorie:<br>Text:<br>Farbe:                                 | check-Up<br>Check-Up                              | icht Anderungen für be       | stehende Kategorie<br>Soeichern | en & Termine überne<br>Löschen                                               | hmen<br>Online-Freigaben aufrufe<br>Aktuelle Position:<br>Multiplikator:<br>Wochen-Zyklus:                   | en Terminpool aufrufen                                   |   |
| egorieverwalt<br>Kate<br>Zurück<br>Kategorie:<br>Text:<br>Farbe:                                 | check-Up<br>(Check-Up<br>(Check-Up)<br>(Check-Up) | icht Anderungen für be       | stehende Kategorie              | en & Termine überne<br>Löschen<br>Farbe wählen                               | hmen<br>Online-Freigaben aufrufe<br>Aktuelle Position:<br>Multiplikator:<br>Wochen-Zyklus:                   | en Terminpool aufrufen 0 -fache Zeit immer               |   |
| egorieverwalt<br>Kate<br>Zurück<br>Kategorie:<br>Text:<br>Farbe:<br>Fextfarbe:                   | check-Up<br>#E0EEE0<br>#CD3278                    | icht Anderungen für be       | stehende Kategorie              | en & Termine überne<br>Löschen<br>Farbe wählen<br>Farbe wählen               | hmen<br>Online-Freigaben aufrufe<br>Aktuelle Position:<br>Multiplikator:<br>Wochen-Zyklus:<br>Gruppentermin: | en Terminpool aufrufen<br>0 -fache Zeit<br>immer<br>nein |   |
| egorieverwalt<br>Kate<br>Zurück<br>Kategorie:<br>Fext:<br>Farbe:<br>Fextfarbe:<br>Doline-Termin: | check-Up<br>#E0EEE0<br>#CD3278                    | icht Anderungen für be       | stehende Kategorie              | en & Termine überne<br>Löschen<br>Farbe wählen<br>Farbe wählen<br>erminnooll | hmen<br>Online-Freigaben aufrufe<br>Aktuelle Position:<br>Multiplikator:<br>Wochen-Zyklus:<br>Gruppentermin: | en Terminpool aufrufen<br>0 -fache Zeit<br>immer<br>nein |   |

Dabei stehen Ihnen grundsätzliche folgende Einstellungen zur Verfügung:

Für welche Versicherungsart ist der Termin buchbar:

- Gesetzliche Krankenversicherung
- Private Krankenversicherung
- Berufsgenossenschaft
- Selbstzahler

Für welche Patientengruppe ist der Termin buchbar:

- Neue Patienten
- Bestandspatienten

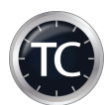

In welcher Zeitspanne ist der Termin buchbar:

- Ohne Beschränkung
- Nur in der Zeit von ... bis
  - Das Zeitfenster ist online immer auf den aktuellen Tag und den darauffolgenden Tag bezogen

Soll der Termin auch am Tag der Anfrage buchbar sein:

- Ja  $\rightarrow$  Termin ist auch zum aktuellen Tag buchbar
- Termin ist nur aktuelles Datum + x Tage buchbar

Welche Behandlungsdauer sollte der Patient einplanen:

• Zeit in Minuten

Gibt es besondere Hinweise zu der Kategorie, welche der Patient wissen sollte:

• Kategoriebeschreibung (HMTL-Notation möglich)

Sollen zusätzliche Informationen verlinkt werden:

• Hier können Sie entweder eine externe Seite / Dokument oder ein Seiter Ihrer Homepage verlinken

Gehört die Terminkategorie einen Terminpool an:

- Nein
- Ja  $\rightarrow$  Terminpool hinterlegen

| en             |                                                                                                    |                                                             | ×                                                                                                    |
|----------------|----------------------------------------------------------------------------------------------------|-------------------------------------------------------------|----------------------------------------------------------------------------------------------------|
| rsicherungsar  | ten:                                                                                                    | Kategoriebeschreibung:                                      |                                                                                                    |
| nein           | ~                                                                                                    | 1 Diese Basis-Untersuchung umfasst insbesondere Nieren,     |                                                                                                    |
| ja             | ~                                                                                                    | 2 Herz-Kreislauf und Diabetes.                              |                                                                                                    |
| nein           | ~                                                                                                    |                                                             |                                                                                                    |
| ja             | ~                                                                                                    |                                                             |                                                                                                    |
| tientengruppe  | en:                                                                                                    |                                                             |                                                                                                    |
| ja             | ~                                                                                                    |                                                             |                                                                                                    |
| ja             | ~                                                                                                    |                                                             |                                                                                                    |
| von-bis:       |                                                                                                    |                                                             |                                                                                                    |
| nein           | ~                                                                                                    |                                                             |                                                                                                    |
| 08:00 bis      | 15:00                                                                                                    |                                                             |                                                                                                    |
| m buchbar:     |                                                                                                    |                                                             |                                                                                                    |
| ja             | ~                                                                                                    |                                                             |                                                                                                    |
|                | ~                                                                                                    |                                                             |                                                                                                    |
| online anzeige | en:                                                                                                    | Auswahlmöglichkeiten für die Online-Terminvergabe           |                                                                                                    |
| 30             |                                                                                                    | Kategorie hat Auswahlmöglichkeiten: nein                    |                                                                                                    |
| tätigung buch  | bar:                                                                                                    | Terminpool:                                                 |                                                                                                    |
| nein           | ~                                                                                                    |                                                             |                                                                                                    |
| ormationen a   | nzeigen:                                                                                                    |                                                             |                                                                                                    |
|                |                                                                                                    | Link testen                                                 |                                                                                                    |
|                |                                                                                                    |                                                             |                                                                                                    |
|                |                                                                                                    | Speichern 💥 Beenden                                         |                                                                                                    |
|                | en<br>sicherungsar<br>ja<br>nein<br>ja<br>icentengruppe<br>ja<br>ja<br>von-bis<br>mbuchbar:<br>ja<br>si<br>sicentengruppe<br>ja<br>sicentengruppe<br>ja<br>sicentengruppe<br>ja<br>sicentengruppe<br>ja<br>sicentengruppe<br>ja<br>sicentengruppe<br>ja<br>sicentengruppe<br>ja<br>sicentengruppe<br>ja<br>sicentengruppe<br>ja<br>sicentengruppe<br>sicentengruppe<br>sicente | en sicherungsarten:  pa  pa  pa  pa  pa  pa  pa  pa  pa  pa | en sicherungsarten:   Kategoriebeschreibung:   I   I  < |

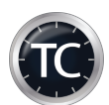

#### **Beispiel eines Terminpools:**

**Ausgangspunkt**: Sie haben einen Kalender "Impfungen" und möchten die Corona-Schutzimpfung anbieten. Aktuell gibt es 6 Abstufungen. Anstatt diese 6 Stufen für die Online-Terminvergabe einzuplanen und freizugeben, benötigen Sie nur einen Terminpool.

Vorgehensweise:

1. Zuerst legen Sie alle 6 Stufen als Kategorie in TimeControl an. Online-Eigenschaften müssen hierbei nicht gesetzt / bearbeitet werden. Es müssen nur die Kategorien vorhanden sein.

| ۲ | 19 | Stufe 1: höchste Priorität | Stufe 1: höchste Priorität | nein | nein | nein |
|---|----|----------------------------|----------------------------|------|------|------|
|   | 20 | Stufe 2: hohe Priorität    | Stufe 2: hohe Priorität    | nein | nein | nein |
|   | 21 | Stufe 3: erhöhte Priorität | Stufe 3: erhöhte Priorität | nein | nein | nein |
|   | 22 | Stufe 4                    | Stufe 4                    | nein | nein | nein |
|   | 23 | Stufe 5                    | Stufe 5                    | nein | nein | nein |
|   | 24 | Stufe 6                    | Stufe 6                    | nein | nein | nein |

2. Legen Sie jetzt einen Terminpool mit an. Klicken Sie dazu auf "Terminpool aufrufen" und anschließend auf "Hinzufügen".

| Kategorieverwaltu | ing                 |             |                 |                  |                      |                     |               |                |   |
|-------------------|---------------------|-------------|-----------------|------------------|----------------------|---------------------|---------------|----------------|---|
| Kate              | gorie anlegen Üb    | ersicht Änd | lerungen für be | estehende Katego | rien & Termine übern | ehmen               |               |                |   |
|                   |                     |             | +               |                  |                      | <u>()</u>           |               | X              |   |
| Zurück            | Vor                 | Hinz        | ufügen          | Speichern        | Löschen              | Online-Freigaben au | ufrufen Termi | npool aufrufen |   |
| Kategorie:        | Stufe 1: höchste Pr | iorität     | Terminpo        | ol               |                      |                     |               |                | × |
| Text:             | Stufe 1: höchste Pr | iorität     |                 |                  | +                    |                     |               |                |   |
| Farbe:            | #FFFFFF             |             | ZUPUCK          | vor              | Hinzufügen           | bearbeiten          | Speichern     | Loschen        |   |
| Textfarbe:        |                     |             | Vorhandener     | Terminpool:      |                      |                     |               |                |   |
| Online-Termin:    | Online-Ei           | genschaften | Nummer          | Termi            | npool-Name           |                     |               |                |   |
| Terminzettel:     |                     |             |                 | 4 Coron          | a-Impfung            |                     |               |                |   |
|                   |                     |             |                 | 3 U-Unt          | ersuchnungen         |                     |               |                |   |

3. Vergeben Sie einen Terminpoolnamen und ordnen Sie die gewünschten Kategorien dem Pool zu. Auf der rechten Seite finden Sie alle verfügbaren Kategorien. Mittels "Doppelklick" oder Pfeil nach links, können Sie die Kategorien zuordnen.

| Terminpool-Name: Corona-Impfung                                                                                              | ]                     | Im Terminpool enthaltene Kategorien                                                                                  |
|----------------------------------------------------------------------------------------------------|-----------------------|----------------------------------------------------------------------------------------------------|
| Check-Up<br>Corona-Impfung<br>DMP<br>Ernährungsberatung<br>eSprechstunde<br>Früherkennung<br>Gastro<br>Gespräch<br>Gutachten | ^<br>•<br>•<br>•<br>• | Stufe 1: höchste Priorität<br>Stufe 2: hohe Priorität<br>Stufe 3: erhöhte Priorität<br>Stufe 4<br>Stufe 5<br>Stufe 6 |

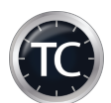

- 4. Klicken Sie anschließend auf "Speichern" und auf "Beenden", um zu der Kategorieverwaltung zurückzukehren.
- 5. Legen Sie jetzt die Hauptkategorie "Corona-Impfung" an. Gehen Sie anschließend in die Online-Eigenschaften und hinterlegen alle gewünschten Informationen.

| Kat | egoriebeschreibung:                                              |
|-----|------------------------------------------------------------------|
| 1   | <h4>Die Corona-Impfung im Überblick</h4>                         |
| 2   | >Die ersten Impfstoffe gegen das Coronavirus beziehungsweise     |
| 3   | Covid-19 sind in der EU zugelassen worden. Die Impfungen haben   |
| 4   | begonnen.                                                        |
| 5   |                                                                  |
| 6   | <ul></ul>                                                        |
| 7   | <li>Impfberechtigte zuerst.</li>                                 |
| 8   | <li>Stufe 1: Personen im Alter von = 80 Jahren</li>              |
| 9   | <li>Stufe 2: Personen im Alter von = 75 -79 Jahren</li>          |
| 10  | <li>Stufe 3: Personen im Alter von = 70 -74 Jahren</li>          |
| 11  | <li>Stufe 4: Personen im Alter von = 65 -69 Jahren</li>          |
| 12  | <li>Stufe 5: Personen im Alter von = 60 -64 Jahren</li>          |
| 13  | <li>Stufe 6: Personen im Alter von &lt; 60 Jahren </li>          |
| 14  | <li>&gt;Die Corona-Impfung ist ein freiwilliger Baustein im</li> |
| 15  | Schutzkonzept.                                                   |
| 16  |                                                                  |
| 17  |                                                                  |
| 18  | Die AHA-Regeln gelten weiterhin.                                 |
| 19  |                                                                  |
|     |                                                                  |
|     |                                                                  |

| Folgende Behandlungsdauer online anzeigen:                    | Auswahlmöglichkeiten für die Online-Terminvergabe                                                    |                      |  |  |  |  |  |  |
|---------------------------------------------------------------|----------------------------------------------------------------------------------------------------|----------------------|--|--|--|--|--|--|
| Behandlungsdauer in Minuten: 15                               | Kategorie hat Auswahlmöglichkeiten: ja 🗸 🗸                                                           | <u></u>              |  |  |  |  |  |  |
| Termin ist ohne manuelle Bestätigung buchbar:                 | Terminpool: Corona-Impfung ~                                                                         | Terminpool verwalten |  |  |  |  |  |  |
| Termin wird autmatisch bestätigt: nein 🗸                      |                                                                                                    |                      |  |  |  |  |  |  |
| Folgenden Link für weitere Informationen anzeigen:            |                                                                                                    |                      |  |  |  |  |  |  |
| https://www.rki.de/DE/Content/Infekt/Impfen/ImpfungenAZ/COVID | https://www.rki.de/DE/Content/Infekt/Impfen/ImpfungenAZ/COVID-19/Stufenplan.pdf?blob=publicationFile |                      |  |  |  |  |  |  |

6. Wechseln Sie jetzt in die Online-Freigabe und geben neu angelegte Kategorie für die Online-Terminvergabe frei.

| +                | /                 |              |                      |           |                    |
|------------------|-------------------|--------------|----------------------|-----------|--------------------|
| Hinzufügen       | Bearbeiten        | Speichern    | Prüfung              | Löschen   | Kategorieverwaltun |
| . Kalender auswä | hlen: Impfungen   |              |                      | ~         |                    |
| . Optionen auswä | hlen:             |              |                      |           |                    |
| alle Termine     | e freigeben - Pla | tzhalter:    |                      | ~         |                    |
| 🗸 nur Termine    | e mit folgender K | (ategorie    | Corona-Impfung       | ✓ Auswahl |                    |
| Startdatum: 15   | .03.2021          | ∎ <b>-</b> E | ndedatum: 31.12.9999 |           |                    |
| V Fortlaufend    | le Freigabe aktiv | vieren       |                      |           |                    |

- 7. Planen Sie jetzt die eine Kategorie in Ihren Kalender ein. Entweder direkt über die Raumverwaltung oder individuell.
- 8. Mit der nächsten Synchronisation steht der Teminpool bereit.

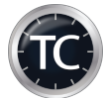

### Ansicht für den Patienten in der Online-Terminvergabe:

| Demopraxis He<br>Online-Terminve    | rr Dr. med. Test Mustermann<br>ergabe mit TimeControl                                                                |                         |
|-------------------------------------|----------------------------------------------------------------------------------------------------|-------------------------|
|                                     |                                                                                                    | Sprache: DE 🗸           |
| Schritt 1: Fragen zum Termin.       |                                                                                                    |                         |
| Versichertenstatus:                 | GKV (gesetzliche Versicherung)                                                                                       | ~                       |
| Neuer Patient:                      | Ja                                                                                                    | $\sim$                  |
| Bitte wählen Sie einen Arzt aus:    | Corona-Schutzimpfung                                                                                                 | ✓ Ârzte                 |
| Behandlung:                         | Corona-Impfung                                                                                                    | ✓ Info                  |
| Behandlungskategorie:               | Stufe 1: höchste Priorität<br>Stufe 2: hohe Priorität<br>Stufe 3: erhöhte Priorität<br>Stufe 4<br>Stufe 5<br>Stufe 6 | ~                       |
| Ihre Session läuft um 09:37 Uhr ab. | 👼 Termin absagen 🛛 Weiter                                                                                            | 0                       |
| - zur mobilen Ansicht wechseln -    | Ein Service von TimeControl                                                                                          | Datenschutz   Impressum |

"Klick auf Info-Button"

| Corona-Impfung                                                                                                    |
|----------------------------------------------------------------------------------------------------|
| Die Corona-Impfung im Überblick                                                                                                    |
| Die ersten Impfstoffe gegen das Coronavirus beziehungsweise Covid-19 sind in<br>der EU zugelassen worden. Die Impfungen haben begonnen.                                                                                                    |
| <ul> <li>Impfberechtigte zuerst.</li> <li>Stufe 1: Personen im Alter von = 80 Jahren</li> <li>Stufe 2: Personen im Alter von = 75 –79 Jahren</li> <li>Stufe 3: Personen im Alter von = 70 –74 Jahren</li> <li>Stufe 4: Personen im Alter von = 65 –69 Jahren</li> <li>Stufe 5: Personen im Alter von = 60 –64 Jahren</li> <li>Stufe 6: Personen im Alter von &lt; 60 Jahren</li> <li>Die Corona-Impfung ist ein freiwilliger Baustein im Schutzkonzept.</li> </ul> |
| Die AHA-Regeln gelten weiterhin.                                                                                                    |
| Behandlungsdauer: 15 Minuten.                                                                                                    |
| Link: Weitere Informationen anzeigen (externe Seite)                                                                                                    |
| ок                                                                                                    |

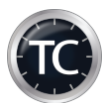

#### Ansicht in der Praxis bei Terminanfrage

| 🕲 Online-Terminanfragen 🛛 🕹 |                                                |                        |                                                 |            |         |        |                           |                            |                        |                       |          |              |         |   |
|-----------------------------|------------------------------------------------|------------------------|-------------------------------------------------|------------|---------|--------|---------------------------|----------------------------|------------------------|-----------------------|----------|--------------|---------|---|
|                             | Time                                           | Control Online-Terminb | Online-Terminbuchungsanfragen Online-Terminstor |            |         |        | Suchen                    |                            |                        |                       |          |              |         |   |
| ſ                           | <b>2</b>                                       | ×                      |                                                 | •          |         |        |                           | <b>V</b>                   | Ø                      |                       | Ŷ        |              |         |   |
|                             | Daten aktualisie                               | ren Alle bestätig      | en Al                                           | le ablehne | en Lä   | öschen | Alle Anfragen<br>anzeigen | Bestätigte<br>Anfragen     | Abgelehnte<br>Anfragen | Gelöschte<br>Anfragen | Filter   | Festlegen    | Drucker | n |
|                             |                                                | Daten bearbeiten       |                                                 |            |         |        |                           |                            | Daten anzeigen         |                       |          |              |         | n |
|                             | für folgende Termin liegen Online Anfragen vor |                        |                                                 |            |         |        |                           |                            |                        |                       |          |              |         |   |
|                             | Eingetroffen                                   | Kalender               | Termin                                          | Zeit       | Vorname | Name   | Kassenart                 | Nachricht                  |                        |                       | Bestätig | gen Ablehnen | Status  | ^ |
|                             | ▶ 16.03.2021                                   | Impfungen              | 17.03.2021                                      | 13:15      | Tommy   | Mentz  | PKV                       | Unterkateg<br>Priorität Te | orie: Stufe 1: ł<br>st | nöchste               | Ś        | 8            | offen   |   |

Nachricht: Unterkategorie: Stufe 1: höchste Priorität Test

Die Unterkategorie wird Ihnen direkt im Nachrichtenfeld angezeigt.

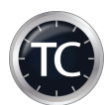

### Einbindung der Online-Terminvergabe in Ihre Homepage

Sie können die Online-Terminvergabe entweder direkt per iframe oder per Verlinkung in Ihre Homepage einbinden.

**Beispiel 1: Verlinkung** 

Online-Terminvergabe im separaten Fenster öffnen.

Einbindung per Link

Den Link erhalten Sie nach Fertigstellung Ihrer Web-App von uns.

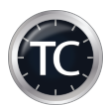

### Datenschutz

### Bitte pflegen Sie folgenden Text in das Impressum und der Datenschutzerklärung auf Ihrer Homepage ein: siehe Checkliste

#### Revision

| Datum      | Version | Details                                             |
|------------|---------|-----------------------------------------------------|
| 06.08.2020 | 20.4    | Einstellungen für GTX-Messaging und Lox24 angepasst |
| 21.10.2020 | 21.1    | Synchtc angepasst und Screenshots erneuert          |
| 18.01.2021 | 21.2    | Hinweise für SMS-Konto                              |
| 19.03.2021 | 21.2    | Beispiel Terminpool                                 |
| 07.06.2021 | 21.3    | Versandtexte und Freigaben (neues Design)           |
| 01.09.2021 | 21.4    | Neues E-Mail- / SMS-Modul                           |
| 30.12.2022 | 23.1    | Anpassung an Firmenzusammenschluss                  |
|            |         |                                                     |